## Cómo rellenar el Modelo 50

El Modelo 50 está en la web del Portal Tributario de la Junta de Extremadura. Enlace directo: https://modelo050.juntaex.es/modelo050/

| Selecciona el órg<br>13-Educación,         | gano gestor:<br>Ciencia                                                       | <b>050</b>         | Selec<br>En         | cciona<br>señan:         | el cor<br>zas de | ncepto:<br>e Músic                | Por<br>a    | atorio.<br>comendado si  | Fe<br>dev<br>b  | echa de<br>rengo en<br>planco |
|--------------------------------------------|-------------------------------------------------------------------------------|--------------------|---------------------|--------------------------|------------------|-----------------------------------|-------------|--------------------------|-----------------|-------------------------------|
|                                            | Tas Precio Públi<br>Órganu gestor *<br>13-EDUCACIÓN, CIEN<br>Datos Interesado | co / Otro Ing      | greso<br>Ión pi   ~ | 4 Concepto *<br>131126 - | Por Enseñar      | nzas de Música                    | ~           | Código territa<br>130602 | orial           | 2 Fecha de devengo            |
| Rellena los<br>datos del<br>interesado con | 5 NIF *<br>7 Tipo vía *<br>CALLE ~                                            | 8 Nombre vía       | pública *           | 6 Apellidos y            | nombre o raz     | tón social *<br>9 Tipo núm. :<br> | *           | ~                        | 10 Número       |                               |
| los datos<br>personales del<br>alumno.     | 11 Cal. núm.<br>                                                              | 12 Bloque          | 19 Municipio        | 13 Portal                | 14 Esc.          | 15 Planta                         | 16 Pta.     | 17 Complement            | ento de domicil | io<br>21 Código postal *      |
|                                            | 22 Teléfono                                                                   |                    | 23 Fax              |                          |                  | 24 Correo ele                     | ectrónico** |                          |                 |                               |
| Pincha y                                   | Seleccionar sólo si                                                           | los datos de la ic | lentificación d     | el presentador           | son distintos    | s de los del inter                | esado.      |                          |                 |                               |
| rellena los<br>datos en caso               | Datos Liquidación<br>Tipo de pago:                                            |                    |                     | 34 Nº de có              | digo:            |                                   |             | 35 Expedie               | ente Nº:        |                               |
|                                            | PRESIDE DÚDITOR                                                               |                    |                     | 121126                   |                  |                                   |             |                          |                 |                               |

En detalle ponemos lo que pone en la imagen pero poniendo el nombre del alumno/a

de que proceda.

| Tipo de pago:                                             |                | 34 Nº de código:                                                            | 35 Expediente Nº:                                                                                                    |
|-----------------------------------------------------------|----------------|-----------------------------------------------------------------------------|----------------------------------------------------------------------------------------------------|
| PRECIOS PÚBLICOS                                          |                | 131126                                                                      |                                                                                                    |
| 36 Fecha de autoliquidación                               |                | 37 Fecha de vto. voluntario                                                 |                                                                                                    |
|                                                           | iii            |                                                                             |                                                                                                    |
| 38 Detalle del concepto                                   |                |                                                                             |                                                                                                    |
| Por Enseñanzas de Música                                  |                |                                                                             |                                                                                                    |
| 39 Detalle de la liquidación                              |                |                                                                             |                                                                                                    |
| Matrícula oficial Nombre alumno/a e                       | en el C.O.M. ` | "Hermanos Berzosa" de Cáceres                                               |                                                                                                    |
|                                                           |                |                                                                             |                                                                                                    |
|                                                           |                |                                                                             | 10                                                                                                    |
|                                                           |                |                                                                             |                                                                                                    |
|                                                           |                |                                                                             | C Enlace para ver las tarifas de las tasas.                                                                                                    |
|                                                           | Motivo de l    | la exención                                                                 | Enlace para ver las tarifas de las tasas.                                                                                                    |
| ⊇ Exento de pago                                          | Motivo de l    | la exención                                                                 | C <sup>a</sup> Enlace para ver las tarifas de las tasas.                                                                                                    |
| □ Exento de pago<br>90 Fecha de presentación              | Motivo de l    | la exención                                                                 | C* Enlace para ver las tarifas de las tasas.                                                                                                    |
| DExento de pago<br>90 Fecha de presentación<br>24/06/2025 | Motivo de l    | la exención                                                                 | Image: C* Enlace para ver las tarifas de las tasas.         40 TOTAL A INGRESAR *         0,00       C                                                                                                    |
| Exento de pago Fecha de presentación 24/06/2025           | Motivo de l    | la exención                                                                 | C* Enlace para ver las tarifas de las tasas.<br>40 TOTAL A INGRESAR *<br>0,00 C                                                                                                    |
| Exento de pago<br>90 Fecha de presentación<br>24/06/2025  | Motivo de l    | la exención<br>Limpiar Formulario Validar Modelo 050                        | C* Enlace para ver las tarifas de las tasas.<br>40 TOTAL A INGRESAR *<br>0,00 C                                                                                                    |
| Exento de pago Fecha de presentación 24/06/2025           | Motivo de l    | la exención<br>Limpiar Formulario Validar Modelo 050                        | C* Enlace para ver las tarifas de las tasas.<br>40 TOTAL A INGRESAR *<br>0,00 C<br>Dopomoro ol totol d                                                                                                    |
| Decha de presentación Cat/06/2025                         | Motivo de l    | la exención<br>Limpiar Formulario Validar Modelo 050<br>2025 @ JUNTA MADURA | The formation of the formation of the f |
| Exento de pago Po Fecha de presentación 24/06/2025        | Motivo de l    | la exención<br>Limpiar Formulario Validar Modelo 050<br>2025 @ JUNTA MADURA | Tenlace para ver las tarifas de las tasas.  40 TOTAL A INGRESAR *  0,00 c  POnemos el total d importe de la matríce                                                                                                    |